# Zeitreihen Datensätze in ArcGIS Pro nutzen

Zeitreihen Datensätze zeichnen sich dadurch aus, dass es zu jedem Objekt Zeit-Information gibt. Diese kann entweder für einen Zeitpunkt oder einen Zeitraum gelten. Solange die Information in einem als Datum interpretierbaren Format vorliegt, kann sie von aktueller GIS Software ausgewertet werden. Eine gängige Art der Auswertung ist dabei das Bereitstellen eines Zeitstrahls zur Ansteuerung von Zeitpunkten oder Zeiträumen.

### Vektor Daten im Long Table Format (LTF)

Bei Vektordaten im LTF besitzt jedes Feature die Zeit Information als Werte in einem (Zeitpunkt) oder zwei (Zeitraum) Attributfelder. Für jeden Zeitschnitt wird also ein neues Feature angelegt, das neben der entsprechenden Zeitinformation auch die anderen Attributwerte für diesen Zeitschnitt beinhaltet. Auch die Geometrie ist hierbei "nur" ein weiteres Attribut. Dieses kann gleichbleiben (folgendes Beispiel "Kriterien des Sozialmonitoring ändern sich für geometrisch gleichbleibende Statistische Gebiete") oder sich ändern (beispielsweise "Bewegung von punktförmigen Objekten wie Schiffe").

Durch das Anhängen von neuen Zeitschnitten pro Feature wird die Attributtabelle im länger – daher "Long Table Format".

#### Beispielsdatensatz: Sozialmonitoring Integrierte Stadtteilentwicklung Hamburg - Karte Gesamtindex

- räumlicher Bezug:
- zeitlicher Bezug:
  - gebildet durch Attribut:
    - Datentyp des Attributs:
- exemplarisch für Symbolisierung genutztes Feld:

bewohnte Bereiche (siehe dazu Beschreibung Metadaten) 1 Jahr

- jahr\_timestamp
- Datum
- statusindex

|   | jahr_timestamp 🔺 | bevoelkerung | berichtsjahr | statgeb | stadtteil       | statusindex |   | A | ctueller Layer | Sozialmonitoring (Zeitreih |          |
|---|------------------|--------------|--------------|---------|-----------------|-------------|---|---|----------------|----------------------------|----------|
| 1 | 01.01.2013       | 2532         | 2013         | 21012   | Altona-Altstadt | niedrig     | 1 |   |                |                            |          |
| 2 | 01 01 2014       | 2570         | 2014         | 21012   | Altona-Altstadt | niedrig     |   | ⊿ | Feldname       | Alias                      | Datentyp |
| - | 0110112014       | 2510         | 2014         | 21012   | Altona Altotade | meang       | - |   | jahr_timestamp | jahr_timestamp             | Datum    |

Überblick "Zeit Attribut"

Statt über einen Zeitstrahl könnte die Situation zu einem Zeitpunkt bzw. in einem Zeitraum auch mit Hilfe von einer Definitionsabfrage dargestellt werden: das Kriterium der Abfrage muss sich dazu lediglich auf das eine (Zeitpunkt) oder die zwei (Zeitraum) Attributfelder beziehen. Eine Umstellung auf eine andere Zeit ist so aufwendiger als bei einem Zeitstrahl mit entsprechenden Knöpfen.

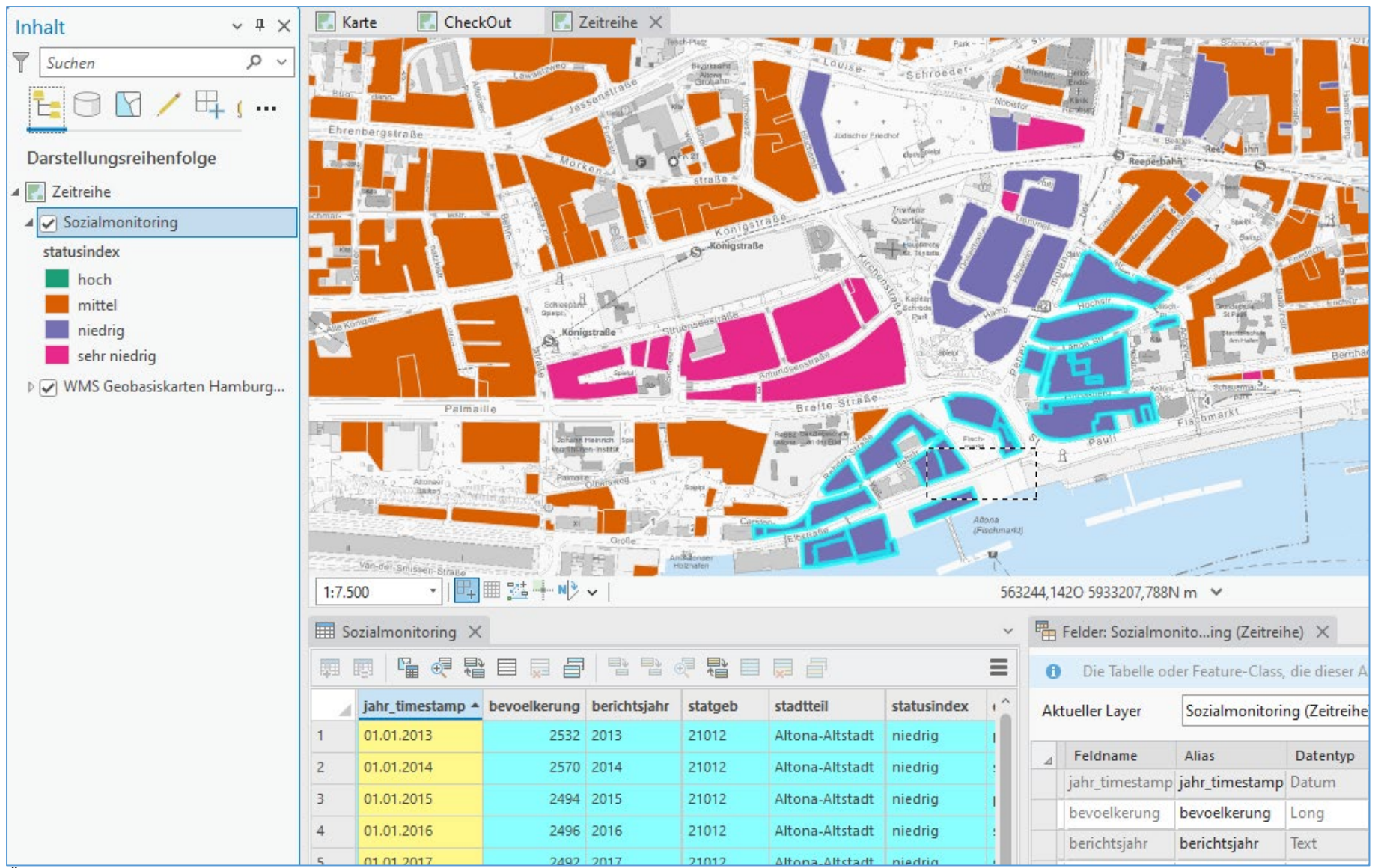

Überblick in ArcGIS Pro: räumliche Auswahl zeigt, dass geometrisch gleiche (Multipart-) Features übereinander liegen – jeweils mit Information zu einem Jahr

#### Die Nutzung von "Zeit" wird in den Layer-Eigenschaften aktiviert:

| Layer-Eigenschaften: So                             | zialmonitoring                                                                                                    |  |  |  |  |  |  |  |  |
|-----------------------------------------------------|----------------------------------------------------------------------------------------------------|--|--|--|--|--|--|--|--|
| Allgemein<br>Metadaten<br>Quelle                    | Nach Zeit filtern<br>Zum Filtern der Inhaltsanzeige für diesen Layer den Zeitraum der Karte verwenden<br>O Keine Zeit: Inhalt wird immer angezeigt |  |  |  |  |  |  |  |  |
| Höhe                                                | <ul> <li>Der gesamte Layer wird innerhalb eines festen Zeitraums angezeigt.</li> </ul>                                                             |  |  |  |  |  |  |  |  |
| Auswahl                                             | Layer-Inhalt auf Basis von Attributwerten filtern                                                                                                  |  |  |  |  |  |  |  |  |
| Anzeige<br>Cache                                    | Layer-Zeit Jedes Feature hat ein Zeitfeld                                                                                                    |  |  |  |  |  |  |  |  |
| Definitionsabfrage                                  | Zeitfeld jahr_timestamp                                                                                                    |  |  |  |  |  |  |  |  |
| Zeit<br>Bereich<br>Indizes                          | Zeitraum 01.01.2013 🗰 - 01.01.2023 Berechnen Deterministic State Dis Alter Sizier et al. Size of des Desite de et l'Allerensial                    |  |  |  |  |  |  |  |  |
| Verbindungen<br>Beziehungen<br>WFS<br>Seitenabfrage | Zeitintervall       Kein vordefiniertes Zeitintervall         Mit einem regulären Zeitintervall         Schritt       10                           |  |  |  |  |  |  |  |  |
| Sector Sector                                       | <ul> <li>Mit den eindeutigen Zeitwerten der Daten anzeigen</li> <li>Layer hat 11 eindeutige Zeitwerte.</li> </ul>                                  |  |  |  |  |  |  |  |  |

Layer-Eigenschaften: Sozialmonitoring

Für diesen Datensatz mit Werten pro Jahr und Datumsfeld jeweils zum 01.01. des Jahres werden folgende Einstellungen vorgenommen:

- Layer-Zeit: umstellen auf 'jedes Feature hat ein Zeitfeld'
- Zeitfeld: war hier korrekt vorausgewählt, wohl da das Format des Feldes 'Datum' ist
- Zeitraum: über Klick auf 'Berechnen' ermitteln und Ergebnis überprüfen'
- Zeitintervall: umstellen auf 'Mit den eindeutigen Zeitwerten der Daten anzeigen'
  - o ermitteltes Ergebnis prüfen

Als Ergebnis dieser Aktivierung von "Zeit" erscheint eine neues Menüband 'Zeit' über der der Zeitstrahl konfiguriert wird:

| Projek                 | t Ka    | rte Einfügen | Analyse  | Ansicht | Bearbeiten           | Bilddaten  | Fr         | eigeben  | Hilfe            | Zeit      |       | Feature-Layer    | Beschriftung                                                                        | Daten              |          |     |
|------------------------|---------|--------------|----------|---------|----------------------|------------|------------|----------|------------------|-----------|-------|------------------|-------------------------------------------------------------------------------------|--------------------|----------|-----|
|                        | Start:  |              | 🔚 🕇 🖻    | 0= 04   | Anzahl der Schritte: | 30         | $\hat{}$   | 🗌 Fangen | an Zeit          | I I I     | ▶ ▶   | → Richtung       | <alle daten<="" th=""><th>mit aktivierten Zo</th><th>eitei: ~</th><th>ß</th></alle> | mit aktivierten Zo | eitei: ~ | ß   |
| Zeit                   | Spanne: | Monate       | <b>~</b> | 0 5     | Schrittintervall:    | 4 Monate 🗸 |            | Sekund   | en 👻             |           |       | 🗕 🗔 Wiederholen  | Start: 01.01.                                                                       | 2013               |          |     |
| Zen                    | Ende:   |              | 🔚 🕂 🖷    | =) 💽 L  | ayer: Sozialmonito   | oring      | ~          |          |                  | Langsamer | Schne | eller 🖓 Umkehren | Ende: 01.01.                                                                        | 2023               |          | 6.9 |
| Anzeigen Aktuelle Zeit |         |              | Schritt  |         | Fangen               |            | Wiedergabe |          | Volle Ausdehnung |           |       |                  |                                                                                     |                    |          |     |

Menüband 'Zeit': Ausgangseinstellung, u.a. 'Layer' als auch 'Start' + 'Ende' korrekt eingestellt

Erst mit weiterem Klick auf werden die <u>Zeiteigenschaften aktiviert</u>, so dass bspw. der Zeitstrahl eingeblendet wird. Mit Klick in den Zeitstrahl werden die Werte im Menüband 'Zeit' für '<u>Aktuelle Zeit</u>' gesetzt, diese sind häufig nicht sofort wie gewünscht:

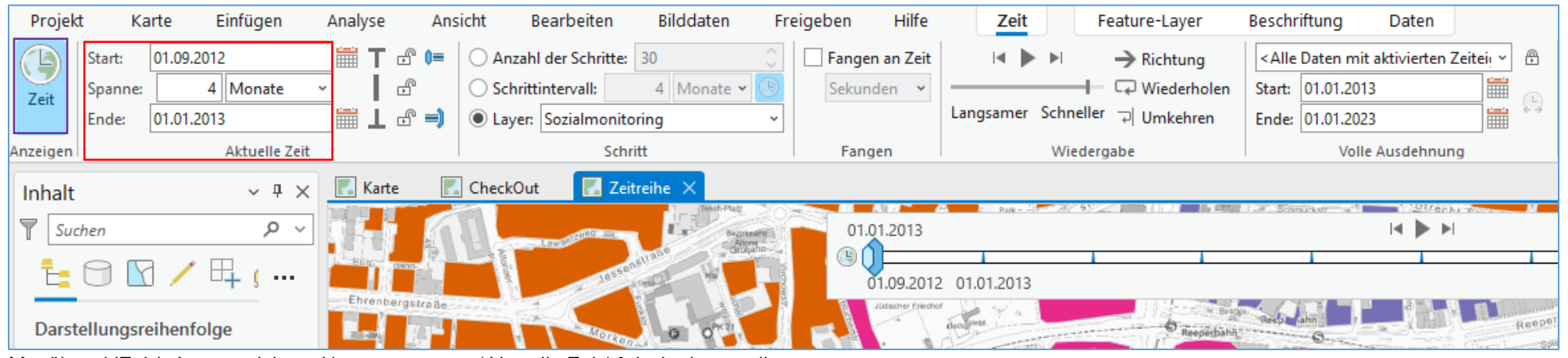

Menüband 'Zeit': Automatisierte Umsetzung, u.a. 'Aktuelle Zeit' falsch eingestellt

Alle Einstellungen im Menüband können aber nachträglich auf korrekte Werte umgestellt werden. Für ein einfaches, schnelles Betrachten ist es i.d.R. ausreichend, in der Gruppe "Fangen" die Checkbox "Fangen an Zeit" zu aktivieren und in der Gruppe "Aktuelle Zeit" den gewünschten, in der Karte je Intervall zu betrachtenden Zeitraum zu definieren (in diesem Beispiel jeweils nur ein Stichtag und deshalb eine Spanne von 0 Jahren):

- Start: 01.01.2013 + <u>blaues Schieberegeler Symbol</u> unverändert auf: "eingeschlossen"
- Zeitspanne: 0 Jahre + "Fangen an Zeit" aktivert
- Ende: 01.01.2013 + <u>blaues Schieberegeler Symbol</u> unverändert auf: "eingeschlossen"

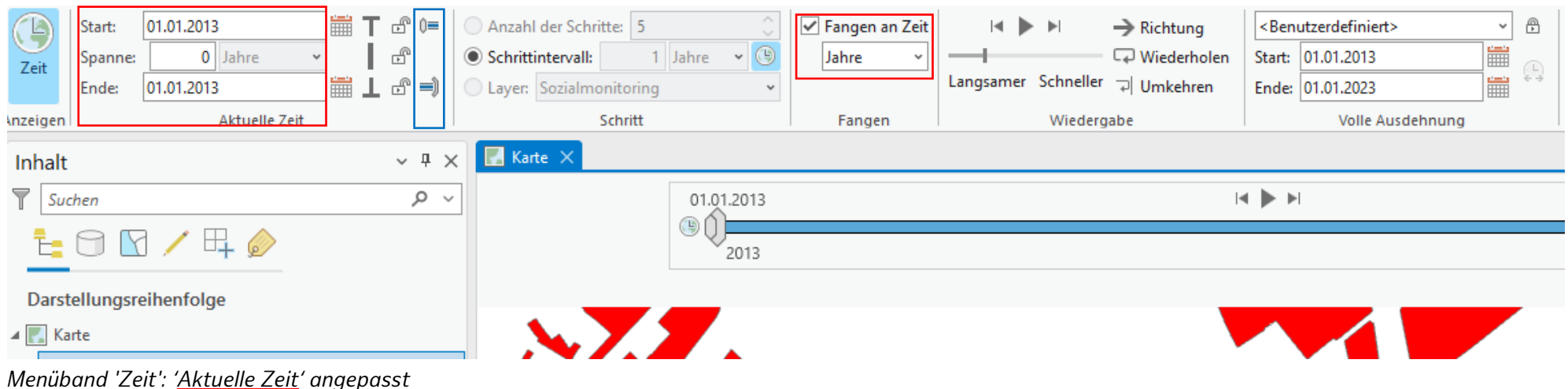

CheckOut 🔣 Zeitreihe 🗡 Karte ~ Ŧ × Inhalt Witerhy-7 Q 14 🕨 > 1 Suchen 01.01.2013 (1) 01.01.2013 Ehren Darstellungsreihenfolge A 🔣 Zeitreihe ▲ ✓ Sozialmonitoring S -Konigs statusindex hoch mittel niedrig sehr niedrig Paul ▷ 🖌 WMS Geobasiskarten Hamburg... Breite Palmaille Landu 12 Van-der Smissen-S 🖩 🔀 🕂 N🦻 🗸 1:7.500 + 563379,0800 5933884,462N m ¥ Sozialmonitoring X Feld: 📰 🔢 Auswahl: 🖫 🦪 🖶 🗐 💭 🖶 Hervorgehoben: 🖶 🖶 🖑 🎥 🗐 💭 OID GmIID jahr jahr\_timestamp 

bevoelkerung berichtsjahr statgeb stadtteil statusindex dynamikindex gesamt 157 DE.HH.UP\_SOZIALMO... 20121231 01.01.2013 2532 2013 21012 Altona-Altstadt niedrig positiv Status

Für den Layer wird jetzt die Situation am 01.01.2013 angezeigt, auch die Auswahl bezieht sich hierauf:

#### Über den Zeitstrahl kann aber einfach weiter geklickt werden, so dass direkt die Situation am 01.01.2014 angezeigt wird:

| Suchen P ~    |                 |     | ST - Constant     | eg       |                  | 01.01.20     | 013          |         |                 |             |              |           |
|---------------|-----------------|-----|-------------------|----------|------------------|--------------|--------------|---------|-----------------|-------------|--------------|-----------|
| ▙ ۞ ◙ ╱ 晘 ; … | Ehrenbergstraße |     |                   |          |                  | 01.01.2014   |              |         |                 |             |              |           |
|               |                 | OID | GmIID             | jahr     | jahr_timestamp 🔺 | bevoelkerung | berichtsjahr | statgeb | stadtteil       | statusindex | dynamikindex | gesamtii  |
|               | 1               | 949 | DE.HH.UP_SOZIALMO | 20131231 | 01.01.2014       | 2570         | 2014         | 21012   | Altona-Altstadt | niedrig     | stabil       | Status ni |

# Ablauf über Zeitstrahl als Animation :

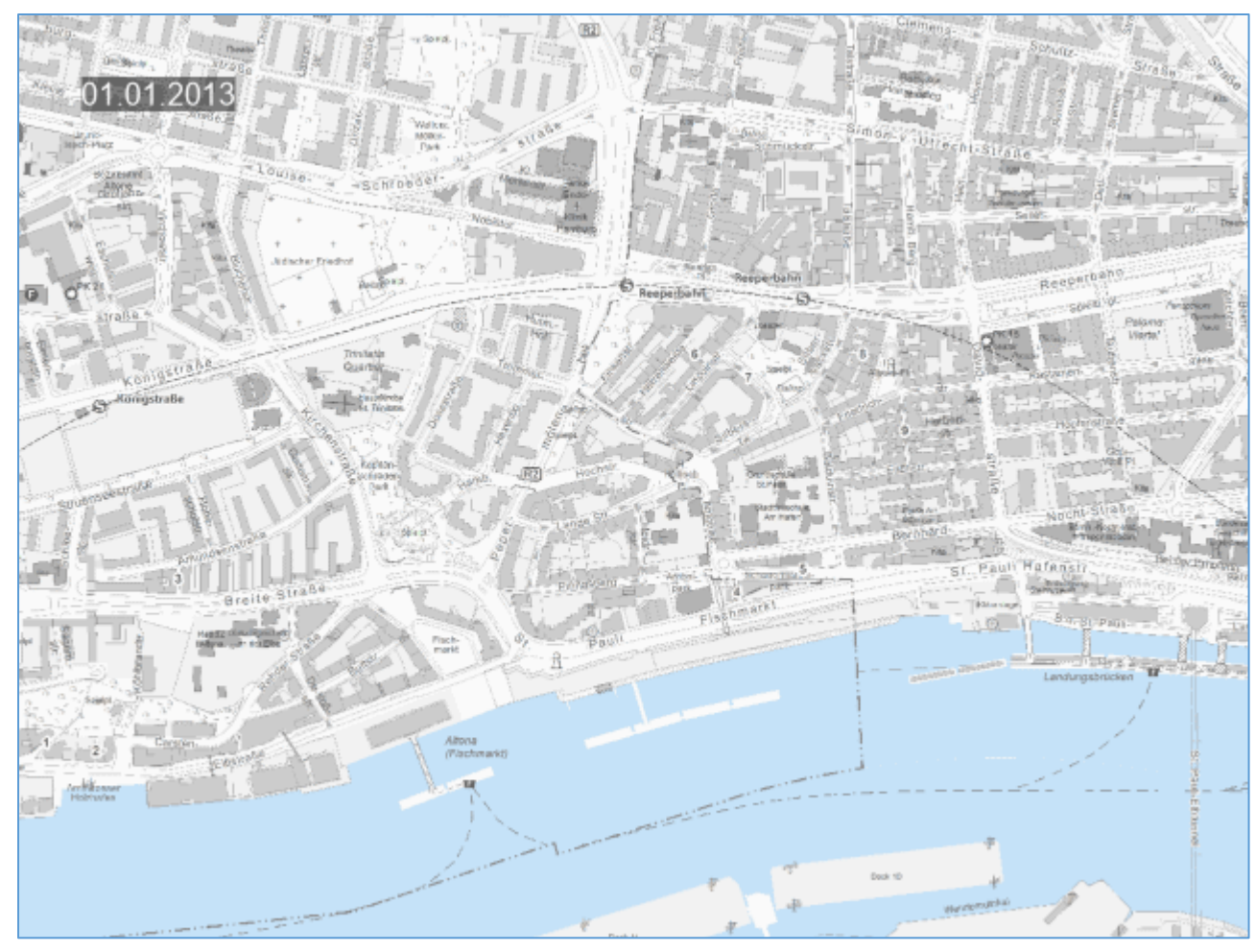

Raster Daten als WMS-Time

Web Map Services (WMS) können so konfiguriert werden, dass zu einer Dienste Adresse Karten zu verschiedenen Zeitpunkten abgerufen werden können. Dazu wird in den Eigenschaften (GetCapabilities Request) die Dimension time als Parameter eingeführt und beschrieben, beispielsweise in folgender Weise:

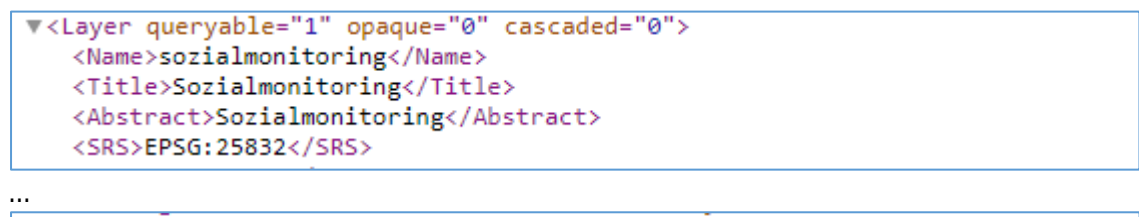

<Dimension name="time" units="ISO8601"/> <Extent name="time" default="2023" nearestValue="0">2013/2023/P1Y</Extent>

Wird bei Abruf einer Karte (GetMap Request) der Parameter time nicht explizit angegeben, wird der default Wert (hier 2023) genutzt. Der Parameter kann mit dem Standard-"Verkettungszeichen" "& in der URL ergänzt werden, beispielsweise für 2021:

https://geodienste.hamburg.de/wms\_sozialmonitoring?SERVICE=WMS&VERSION=1.1.1&REQUEST=GetMap&FORMAT=image/png&BBOX=563313,593200 0,569213,5937900&WIDTH=256&HEIGHT=256&STYLES=&SRS=EPSG:25832&LAYERS=sozialmonitoring&time=2021

In ArcGIS Pro kann ein WMS-T i.d.R. auf ähnliche Weise wie ein Vektor-Datensatz genutzt werden. In den Layer-Eigenschaften ist bei der Aktivierung der Zeit jedoch entsprechend keine Attribut-Auswahl möglich, es kann lediglich ein fester Zeitraum angegeben werden:

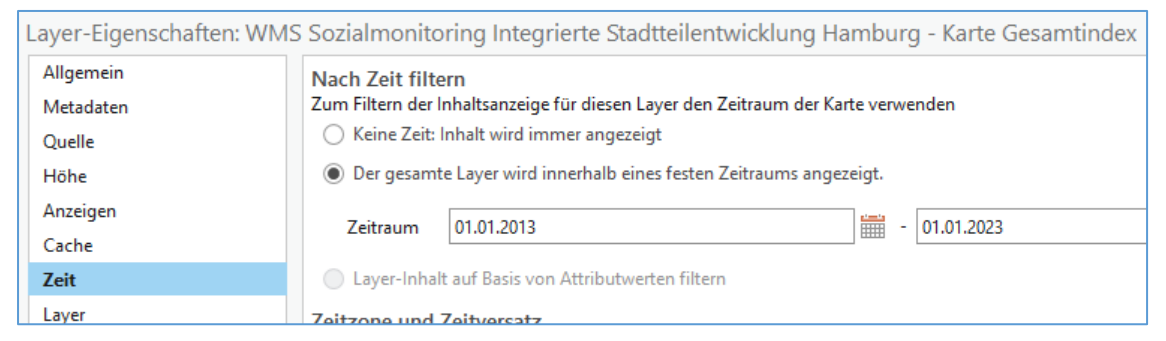

Die Konfiguration des Zeitstrahls erfolgt dann im Anschluss analog zum Vorgehen bei einem Vektor-Datensatz.

## Einschränkung Luftbilder Hamburg

Bei den Datensätzen zu "Luftbilder Hamburg" gibt es leider zurzeit (Stand: Anfang 2025) noch eine Einschränkung in der Nutzbarkeit des WMS-T in ArcGIS Pro. Die WMS-T zu Luftbildern müssen technisch anders aufgebaut sein, als andere WMS-T. Es wird im Hintergrund mit mehreren Layern gearbeitet, die je nach Maßstabsbereich (automatisch) sichtbar werden, damit die Dienste performant nutzbar bleiben. Die Verwendung solcher Gruppenlayer führt jedoch dazu, dass die Zeit-Eigenschaften des Dienstes von ArcGIS Pro nicht erkannt werden.

Die Nutzung der Luftbilder kann somit nicht über die Zeitstrahl-Funktion gesteuert werden. Um die verschiedenen Zeitscheiben der Luftbild-WMS-T zu nutzen, kann der Parameter time in den Layer-Eigenschaften angegeben werden:

| Layer-Eigenschaften: Luftbil | der Hamburg - DOP Zeitreihe unbelaubt              |  |  |  |  |  |  |  |
|------------------------------|----------------------------------------------------|--|--|--|--|--|--|--|
| Allgemein                    | Parameter für benutzerdefinierte Anforderung       |  |  |  |  |  |  |  |
| Metadaten                    |                                                    |  |  |  |  |  |  |  |
| Ouelle                       | Parameter Wert                                     |  |  |  |  |  |  |  |
| Höhe                         | time 2024                                          |  |  |  |  |  |  |  |
| Anzeigen                     | Klicken Sie hier, um eine neue Zeile hinzuzufügen. |  |  |  |  |  |  |  |
| Cache                        |                                                    |  |  |  |  |  |  |  |
| Zeit                         |                                                    |  |  |  |  |  |  |  |
| Layer                        |                                                    |  |  |  |  |  |  |  |
| Benutzerdefinierte Parameter |                                                    |  |  |  |  |  |  |  |

Um zwischen verschiedenen Zeitscheiben zu wechseln und sich einen anderen Jahrgang anzusehen, muss also jeweils in den Eigenschaften der Wert des time-Parameters entsprechend geändert werden.